VERSION 1.0

# EZChildTrack PARENT PORTAL

Help Guide

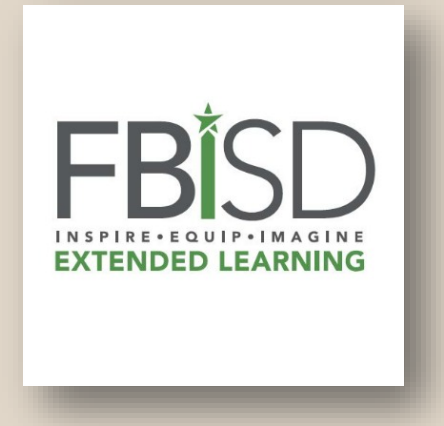

#### EZCHILDTRACK PARENT HOMEPAGE

| EZChildTrack<br>ParentPortal | FBISD Extended Le                                                          | earning Department                                                                                  |  |
|------------------------------|----------------------------------------------------------------------------|----------------------------------------------------------------------------------------------------|--|
|                              | Returning Parents   Sign In     Email     Password     Sign In     Sign In | <image/> <section-header><section-header><text></text></section-header></section-header>            |  |
|                              | Need Help with 'Fort<br>Call © 281-634-4220 Email 🔀                        | Bend ISD' parent portal?<br>extendedlearning@fortbendisd.com<br>0308 © GTSoft Inc.   Privacy Policy |  |

### www.ezchildtrack.com/fbisdeld/parent

Log in using either your existing account information, or create an account by clicking the "Register" button under New Parents Open Account box.

### Please note:

Payment is due at the time the session is selected, so only register for the sessions you are prepared to pay for immediately. All tuition and fees must be paid before enrollment is complete.

EZChildTrack will log you out after 30 minutes of inactivity, and your information will not be saved. You cannot start the registration and come back to it later.

There is a \$50 registration fee paid once per child for the entire summer, regardless of the number of sessions attending. The registration fee is non-refundable and non-transferable, and is due at the time of registration.

Each weekly session is \$125.

### REGISTERING A NEW EZCHILDTRACK ACCOUNT

The email address you enter in the first box will be your sign in. The "Yes! I agree to receive emails" option allows us to communicate reminders, calendar changes, and other important program information.

Complete all fields with a red line.

You must enter either a Home Phone or a Cell Phone, but you do not have to do both. You may select the "Do not have" box.

Complete the information for second parent/guardian, or click the "Do not have a Secondary Account Holder" box.

| Extended Learnin<br>Summer Ca                                                          | ng Department<br>amp 2018 |                                        | Segistration Instruction                              | Exit Application X |
|----------------------------------------------------------------------------------------|---------------------------|----------------------------------------|-------------------------------------------------------|--------------------|
| 1 My Account 2                                                                         | My Children               | Terms & Conditions                     | 5 Finish                                              |                    |
| 💄 My Accoun                                                                            | t                         |                                        | Note: Fields mark                                     | My Children 🔿      |
| Parent/Guardian 1 (Primary A                                                           | Account Holder)           |                                        |                                                       |                    |
| Primary Account Holder Email Addres myemail@address.com Pesl I agree to receive emails | ss                        |                                        |                                                       |                    |
| Last Name<br>Summer                                                                    | M.I                       | First Name<br>Jane                     | Gender<br>O Male                                      |                    |
| Street Address<br>1234 Oak St                                                          | Apt. No.                  | City<br>Sugar Land                     | State Z<br>Texas V                                    | lip<br>77498       |
| Work Phone                                                                             | Extn.                     | Home Phone                             | Cell Phone<br>(281)555-1234<br>Do not have Cell Phone |                    |
| Driver's License Number                                                                |                           |                                        |                                                       |                    |
| Parent/Guardian 2 (Secondar                                                            | y Account Holder)         | Do not have a Secondary Account Holder |                                                       |                    |
| Last Name<br>Summer                                                                    | M.I                       | First Name<br>John                     | Gender<br>Male  Female                                |                    |
| Address same as Primary Account                                                        | nt Holder                 |                                        |                                                       |                    |

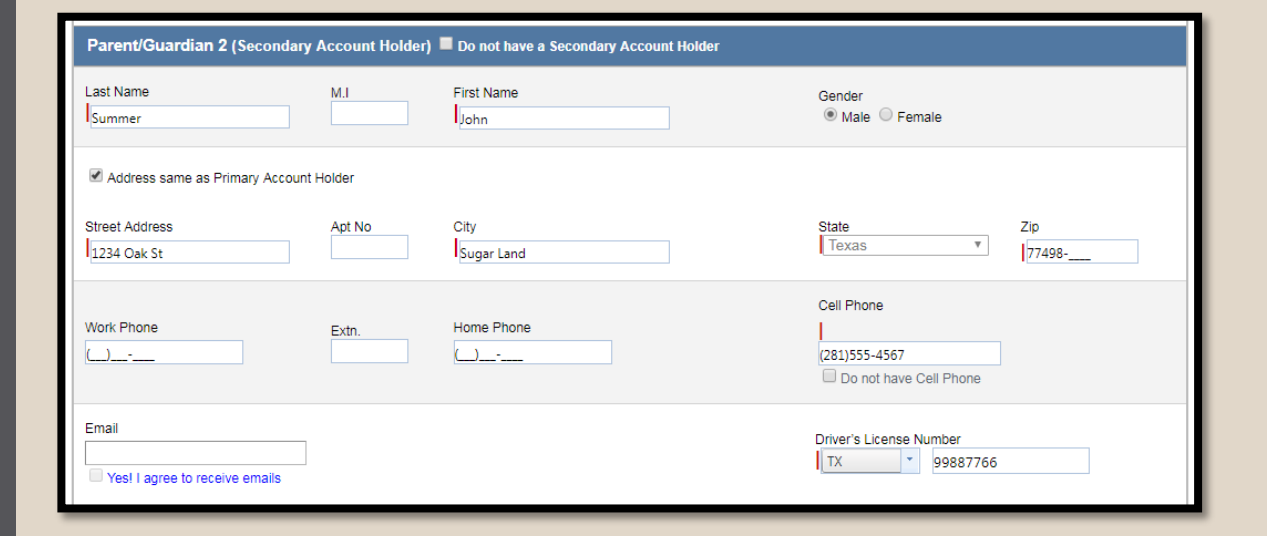

| Emergency Contact - 1                                                                                                    |                                                                                            |                                                                                                    |                                                                                                    |  |
|----------------------------------------------------------------------------------------------------|--------------------------------------------------------------------------------------------|----------------------------------------------------------------------------------------------------|----------------------------------------------------------------------------------------------------|--|
| You can enter up to 2 emergency contacts with whom you would feel comfortable leaving your child and who could assume responsibility for your child if you could not be reached immediately in an emergency. MUST BE at least 18 years of age to pick up children. DO NOT enter primary/ secondary account holder as emergency contact. |                                                                                            |                                                                                                    |                                                                                                    |  |
| Last Name<br>Rogers                                                                                                    | M.I                                                                                        | First Name                                                                                                    |                                                                                                    |  |
| Street Address<br>456 Oak St                                                                                                    | Apt No                                                                                     | City<br>Sugar Land                                                                                                    | State Zip<br>Texas ▼  77498                                                                                          |  |
| Work Phone                                                                                                    | Extn.                                                                                      | Home Phone<br>(281)555-8900<br>Do not have Home Phone                                                                                                    | Cell Phone                                                                                                    |  |
|                                                                                                    |                                                                                            |                                                                                                    | Driver's License Number<br>TX 77880099                                                                               |  |
| Emergency Contact - 2                                                                                                    |                                                                                            |                                                                                                    |                                                                                                    |  |
| Last Name                                                                                                    | M.I                                                                                        | First Name                                                                                                    |                                                                                                    |  |
| Street Address                                                                                                    | Apt No                                                                                     | City                                                                                                    | State Zip<br>Select                                                                                                  |  |
| Work Phone                                                                                                    | Extn.                                                                                      | Home Phone                                                                                                    | Cell Phone                                                                                                    |  |
| ()                                                                                                    |                                                                                            |                                                                                                    |                                                                                                    |  |
| []                                                                                                    |                                                                                            |                                                                                                    | Driver's License Number                                                                                              |  |
| Authorized to Pickup<br>You can enter up to 3 auth<br>MUST BE at least 18 year<br>DO NOT enter primar                                                                                                    | torized individuals to pick<br>is of age to pick up childre<br>iy/ secondary accourt       | up your child from the program on a non-emergenc;<br>m.<br><b>It holder or emergency contacts entered</b>                                                                                                    | Driver's License Number                                                                                              |  |
| Authorized to Pickup          You can enter up to 3 auth         MUST BE at least 18 year         DO NOT enter primar         Last Name         I         Last Name         Uwrk Phone         Driver's License Number         TX                                                                                                    | norized individuals to pick i<br>rs of age to pick up childre<br>ry/ secondary accoun      | up your child from the program on a non-emergency<br>n.<br><b>t holder or emergency contacts entered</b><br>First Name<br>Grandma<br>Home Phone<br>(281)555-9876                                                                         | y basis.<br>above.<br>Cell Phone                                                                                     |  |
| Authorized to Pickup  You can enter up to 3 auti MUST BE at least 18 yeau DO NOT enter prima  Last Name Last Name Last Name Uverk Phone Last Name Last Name Last Name Driver's License Number Tx  Oriver's License Number Tx  Vork Phone                                                                                                | torized individuals to pick<br>rs of age to pick up childre<br>ry/ secondary accour        | up your child from the program on a non-emergency<br>m.<br><b>th holder or emergency contacts entered</b><br>First Name<br>Grandma<br>Home Phone<br>(281)555-9876<br>First Name<br>Home Phone<br>(                                       | y basis.<br>above.<br>Cell Phone<br>Cell Phone<br>Cell Phone<br>Cell Phone                                           |  |
| Authorized to Pickup  You can enter up to 3 auth <i>MUST BE at least 18 year</i> DO NOT enter primat  Last Name Last Name Last Name Last Name Last Name Last Name Last Name Last Name Last Name Last Name Last Name Last Name Driver's License Number TX                                                                                | Torized individuals to pick is of age to pick up children<br>ry/ secondary accourt<br>5588 | up your child from the program on a non-emergency<br>nt holder or emergency contacts entered<br>First Name<br>Grandma<br>Home Phone<br>(281)555-9876<br>First Name<br>Home Phone<br>Difference<br>Home Phone<br>Difference<br>Home Phone | Driver's License Number     TX     above.     Cell Phone     Cell Phone     Cell Phone     Cell Phone     Cell Phone |  |

### REGISTERING A NEW EZCHILDTRACK ACCOUNT

Enter at least one Emergency Contact. This is the person called in the event of an emergency if you or the secondary Parent/Guardian cannot be reached. You can include up to two.

Who else is authorized to pick up your child(ren)? This person must be someone other than the primary/secondary account holder(s) or the emergency contact(s).

Click on "My Children" at the bottom right.

### ENROLLING YOUR CHILD(REN)

Complete the information for your child(ren). Each child is done one at a time.

For Pre-K students, put the campus they will attend for Kindergarten in the "Home Campus" box.

If you have an "Other" in the "Relationships" information, please specify (ex: Neighbor).

You must enter information for doctor and hospital details.

For children without special needs or medical conditions, please type "None"; otherwise, please explain.

If your child is not a FBISD student, you can leave "Student ID" blank.

Click "Save & Enroll Child".

| 1 My Account                                       | 2 My Children                     | 3 Terms & Co                                            | onditions                                                               | yment >                               | 5 Finish                                                                                                    |                                                                                      |
|----------------------------------------------------|-----------------------------------|---------------------------------------------------------|-------------------------------------------------------------------------|---------------------------------------|----------------------------------------------------------------------------------------------------|--------------------------------------------------------------------------------------|
| 💒 Girl Su                                          | immer                             |                                                         | ,                                                                       |                                       |                                                                                                    |                                                                                      |
| G Girl                                             |                                   |                                                         |                                                                         |                                       | Note: Fields marked                                                                                                    | with   are mandatory                                                                 |
| Last Name<br>Summer                                | M.I Firs                          | t Name                                                  | Nick Name                                                               | D<br>5.<br>(m                         | ate Of Birth Gender<br>/1/2011 🔲 🔍 Male<br>m/dd/yyyy)                                                                                                    | Female                                                                               |
| T-Shirt Size<br>Youth Small                        | •                                 |                                                         |                                                                         |                                       |                                                                                                    |                                                                                      |
| Is your child a FBISD s<br>Yes No                  | tudent?                           | What is the first sum<br>attending?<br>Session 1: Jun   | mer session that your child vie $4 - \xi$                               | will be Hom<br>La                     | ne Campus<br>keview                                                                                                    |                                                                                      |
| Relationship - Re                                  | order contacts on priority        | using up and down                                       | n buttons or by drag a                                                  | and drop                              |                                                                                                    |                                                                                      |
| 1                                                  | Summer, Jane                      |                                                         | Mother                                                                  | *                                     | Authorized To Pick-Up                                                                                                    | Lives With                                                                           |
| 2                                                  | Summer, John                      |                                                         | Father                                                                  | •                                     | Authorized To Pick-Up                                                                                                    | Lives With                                                                           |
| 3                                                  | Rogers, Fred                      |                                                         | Other<br>Neighbor                                                       | •                                     | Authorized To Pick-Up                                                                                                    | Lives With                                                                           |
| 4                                                  | Summer, Grandma                   |                                                         | Grandmother                                                             | •                                     | Authorized To Pick-Up                                                                                                    | Lives With                                                                           |
| Street Address<br>1234 Oak St                      | Apt. No.                          | City<br>Sugar Land                                      |                                                                         | State                                 | e Z<br>xas I                                                                                                    | p<br>77498                                                                           |
|                                                    |                                   |                                                         |                                                                         |                                       |                                                                                                    |                                                                                      |
| Medical Informatio                                 | 'n                                |                                                         |                                                                         |                                       |                                                                                                    |                                                                                      |
| Does your child have an                            | ny allergies? 💿 Yes 🔘 No          |                                                         |                                                                         |                                       |                                                                                                    |                                                                                      |
| List any allergies                                 |                                   |                                                         |                                                                         |                                       |                                                                                                    |                                                                                      |
| Please explain allergy a seasonal allergies, dairy | and all possible reactions (manda | tory):                                                  |                                                                         |                                       |                                                                                                    |                                                                                      |
| Does your child have ar                            | ny special needs? O Yes 🖲 No      | >                                                       |                                                                         |                                       |                                                                                                    |                                                                                      |
| Doctor<br>Dr. Pediatrician                         |                                   | Doctor's Phone<br>(281)555-0011                         |                                                                         | Pre<br>Peo                            | ferred Hospital<br>diatrics Hospital                                                                                                    |                                                                                      |
| Doctor's Address<br>223344 SW Fwy                  | Suite No.<br>100                  | City<br>Sugar Land                                      |                                                                         | Stat<br>Te                            | kas 🔹                                                                                                    | Zip<br>77498                                                                         |
| Preferred Hospital Addre                           | 155                               | Preferred Hospital Pr<br>281-555-1100                   | hone Number                                                             | Plea<br>of, in<br>suita<br>requ<br>No | ise explain: (Include information st<br>ncluding any medications, etc). If the<br>t the needs in a staff to student rai<br>able program for the child. A confe<br>irred.<br>ne | aff should be aware<br>he program cannot<br>io of 1:15; it is not a<br>rence will be |
| School Information                                 |                                   |                                                         |                                                                         |                                       |                                                                                                    |                                                                                      |
| School Informatio                                  | n<br>Grade                        |                                                         | Student ID                                                              |                                       |                                                                                                    |                                                                                      |
| Select home campus                                 | Selec                             | t grade attended for the<br>ol year                     | 2017-18 Enter FBISD s<br>leading 0)                                     | student id numbe                      | er (without                                                                                                    |                                                                                      |
|                                                    |                                   |                                                         | Cancer X                                                                |                                       |                                                                                                    |                                                                                      |
|                                                    |                                   | EZChildTrack Version 2<br>You are using EZChildTrack in | 018.1.0308 © GTSoft Inc.   <u>Privac</u><br>n Windows using Chrome 65.0 | y Policy                              |                                                                                                    |                                                                                      |

| 1 My Account 2 My Children 3 Terms & Conditions 4 Finish                                                                                                    |
|----------------------------------------------------------------------------------------------------|
| <b>L</b> AR Enroll Girl Summer                                                                                                    |
| Note: Fields marked with are mandatory                                                                                                    |
| Select Site                                                                                                    |
| Preferred Site                                                                                                    |
| Select Weeks                                                                                                    |
| Check All Weeks                                                                                                    |
| Week 1 (Jun 4 - Jun 8) Enroll in different site                                                                                                    |
| Cornerstone                                                                                                    |
| Session 1 PreK & Elementary     Image: Model of the second second s |
| Week 2 (Jun 11 - Jun 15)                                                                                                    |
| Week 3 (Jun 18 - Jun 22) Enroll in different site Enroll in different site                                                                                                    |
| Cornerstone                                                                                                    |
|                                                                                                    |
| ✓     ✓     ✓     ✓     ✓     ✓     ✓     ✓     ✓     ✓     ✓     ✓     ✓     ✓     ✓     ✓     ✓     ✓     ✓     ✓     ✓     ✓     ✓     ✓     ✓     ✓     ✓     ✓     ✓     ✓     ✓     ✓     ✓     ✓     ✓     ✓     ✓     ✓     ✓     ✓     ✓     ✓     ✓     ✓     ✓     ✓     ✓     ✓     ✓     ✓     ✓     ✓     ✓     ✓     ✓     ✓     ✓     ✓     ✓     ✓     ✓     ✓     ✓     ✓     ✓     ✓     ✓     ✓     ✓     ✓     ✓     ✓     ✓     ✓     ✓     ✓     ✓     ✓     ✓     ✓     ✓     ✓     ✓     ✓     ✓     ✓     ✓     ✓     ✓     ✓     ✓     ✓     ✓     ✓     ✓     ✓     ✓     ✓     ✓     ✓     ✓     ✓     ✓     ✓     ✓     ✓     ✓     ✓     ✓     ✓     ✓     ✓     ✓     ✓     ✓     ✓     ✓     ✓     ✓     ✓     ✓     ✓     ✓     ✓     ✓     ✓     ✓     ✓     ✓     ✓     ✓     ✓     ✓     ✓     ✓     ✓ </td                                                                                                    |
| Week 4 (Jun 25 - Jun 29)                                                                                                    |
| Week 5 (Jul 2 - Jul 6)                                                                                                    |
| Week 6 (Jul 9 - Jul 13)                                                                                                    |
| Week 7 (Jul 16 - Jul 20)                                                                                                    |
| Week 8 (Jul 23 - Jul 27)                                                                                                    |
| Sava Farallment (C. Cancel N.                                                                                                    |
| Save Enroiment V Cancer X                                                                                                    |
| Extended Learning Department       Registration Instruction       Exit Application %         Summer Camp 2018       Exit Application %       Exit Application %                                                                                                    |
| 1 My Account 2 My Children 3 Terms & Conditions 4 Payment 5 Finish                                                                                                    |
| My Children                                                                                                    |
| Girl Enrolled in 8 week(s)                                                                                                    |
| Grade: 1 Change Personal Data Click here to change personal data                                                                                                    |
| Skip Registration - Click here if you want to remove Girl from registration                                                                                                    |
| Add Child 💿                                                                                                    |
| Back Terms & Conditions                                                                                                    |
| EZChildTrack Version 2018.1.0308 @ GTSoft Ins.   Privsey Policy                                                                                                    |

### ENROLLING YOUR CHILD(REN)

Select the Summer Preferred Site and weeks you would like to register and pay for at this time. You can select "Check All Weeks" for the entire program, June 4<sup>th</sup> through July 27<sup>th</sup>.

Then check the boxes next to each session information (gray boxes).

Click on "Save Enrollment" when you've finished selecting weeks.

If you have any other children to register and enroll, click on "Add Child" and follow the previous steps. You can also edit the child's information or your child's enrollment from this screen.

When all child(ren) have been added, click on "Terms & Conditions".

## TERMS & CONDITIONS

Please read the terms and conditions, mark that you agree, and type your initials.

When you've read through and completed the "Terms & Conditions", click the green "Payment" button at the bottom right.

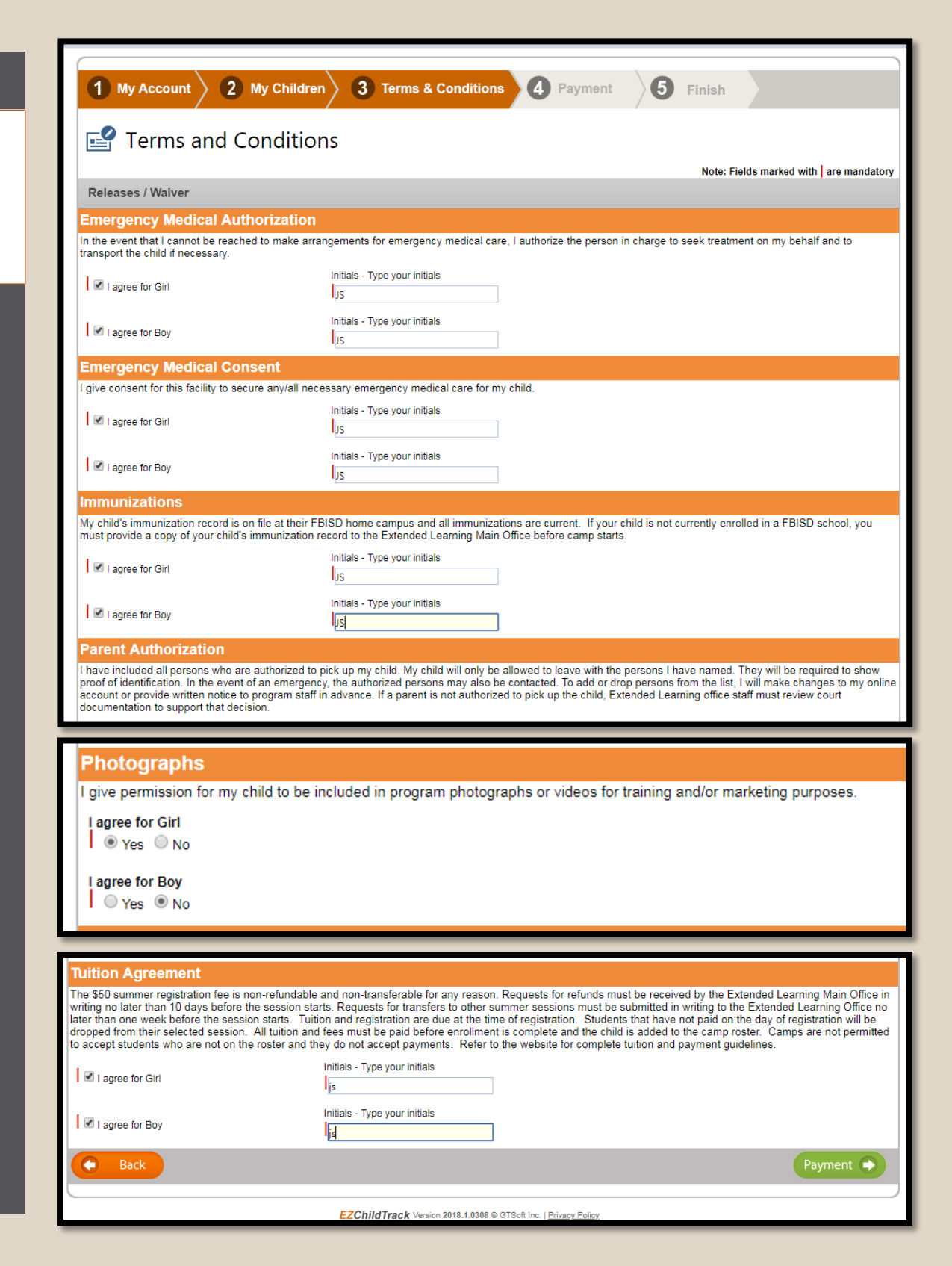

### S Payment

| Fees                                                           |           |
|----------------------------------------------------------------|-----------|
| Item                                                           | Amount    |
| Fee for Girl                                                   |           |
| Summer Registration Fee                                        | \$50.00   |
| Session 1 PreK & Elementary Tuition: Activity Registration Fee | \$125.00  |
| Session 2 PreK & Elementary Tuition: Activity Registration Fee | \$125.00  |
| Session 3 PreK & Elementary Tuition: Activity Registration Fee | \$125.00  |
| Session 4 PreK & Elementary Tuition: Activity Registration Fee | \$125.00  |
| Session 6 PreK & Elementary Tuition: Activity Registration Fee | \$125.00  |
| Session 7 PreK & Elementary Tuition: Activity Registration Fee | \$125.00  |
| Session 8 PreK & Elementary Tuition: Activity Registration Fee | \$125.00  |
| Fee for Boy                                                    |           |
| Summer Registration Fee                                        | \$50.00   |
| Session 1 PreK & Elementary Tuition: Activity Registration Fee | \$125.00  |
| Session 2 PreK & Elementary Tuition: Activity Registration Fee | \$125.00  |
| Session 3 PreK & Elementary Tuition: Activity Registration Fee | \$125.00  |
| Session 4 PreK & Elementary Tuition: Activity Registration Fee | \$125.00  |
| Session 6 PreK & Elementary Tuition: Activity Registration Fee | \$125.00  |
| Session 7 PreK & Elementary Tuition: Activity Registration Fee | \$125.00  |
| Session 8 PreK & Elementary Tuition: Activity Registration Fee | \$125.00  |
| Total Payable                                                  | \$1850.00 |

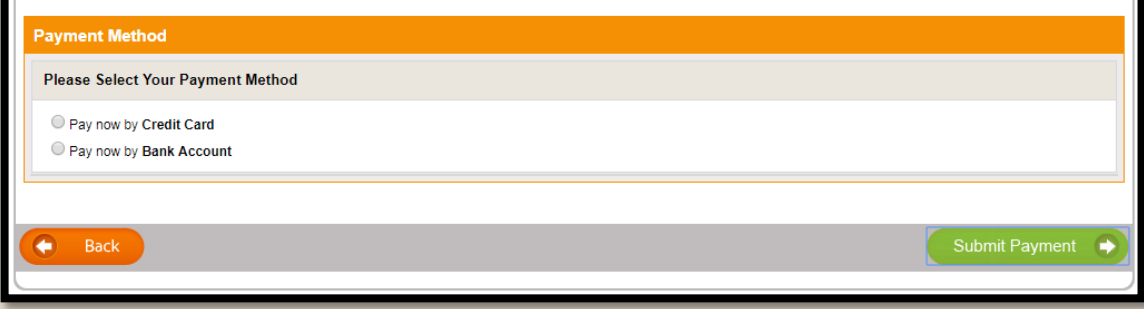

Sign up for automatic payments All regular fees are due on the payouth due date. Your selected form of payment will be used (This can or Rianged later from the parent portal).

### PAYMENT

On the payment screen, you can review the summer sessions added to your cart.

You have the option to pay by credit/debit card online. If you want to pay by check, you must come to the Extended Learning Main Office to register.

Click on "Submit Payment" to bring you the payment information screen.

IMPORTANT: During summer sessions, the automatic payment feature is not applicable as each week is chosen and paid for at the same time.

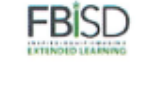

### Extended Learning Department Summer Camp 2018

### REGISTRATION SUBMITTED

Congratulations! You've successfully registered your child(ren) for the selected summer sessions.

You will now receive an email stating your registration was received. Each child's registration will be reviewed by staff and you will receive notification upon approval of enrollment. If your child has special needs, a conference is requested before registration is accepted.

Any Pre-K students or students that do not attend a FBISD school, you will need to submit a copy of your child's current immunization record.

| $\overline{\mathbf{S}}$ | Registration | Submitted | Successfully |
|-------------------------|--------------|-----------|--------------|
| $\smile$                |              |           |              |

Thank You! Your registration information has been submitted successfully for Summer Camp 2018 .

Girl

Enrollment submitted for 8 week(s)

### Воу

Enrollment submitted for 8 week(s)

Download your complete application

Close

EZChildTrack Version 2018.1.0308 © GTSoft Inc. | Privacy Policy You are using EZChildTrack in Windows using Chrome 65.0

### Please check our website www.fortbendisd.com/extendedlearning

for more information about Extended Day Summer Camp 2018, including campus calendars, dress up days, and the upcoming parent information meeting dates!

It's going to be an awesome summer!